## Kratke upute za autocad registraciju accounta

Prvi korak je taj da se putem web preglednika pristupi sljedećem linku:

https://www.autodesk.com/education/edu-software/overview?sorting=featured&page=1

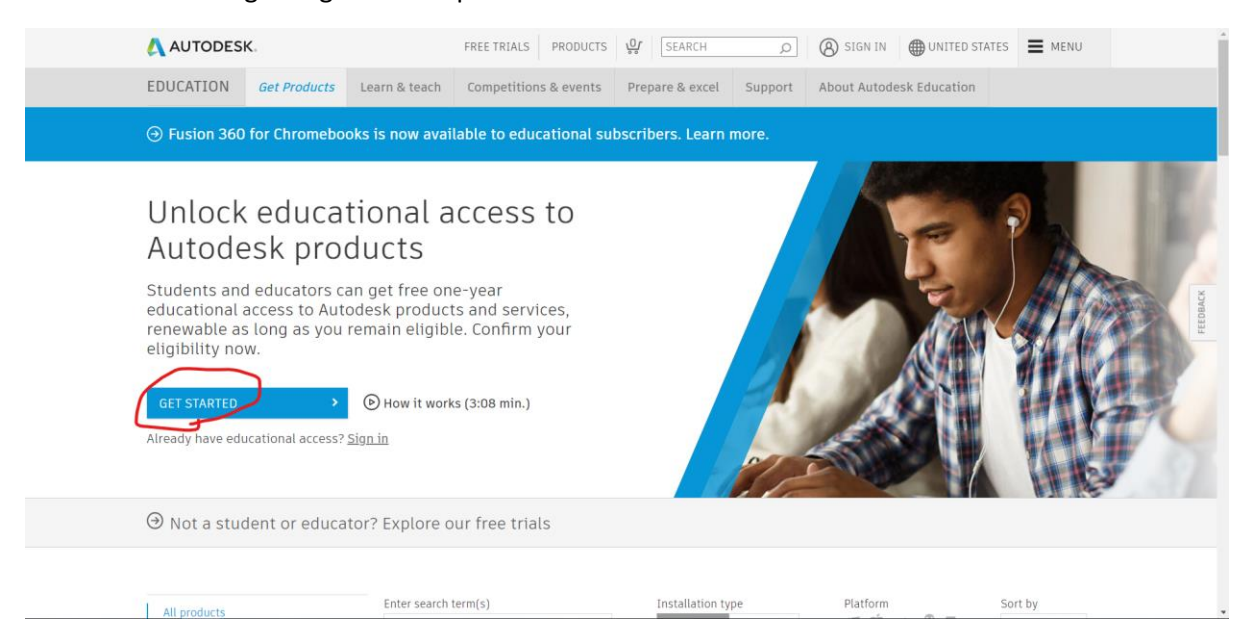

Zatim se stisne na gumb get started prikazan na screenshotu:

Sljedeći korak je ispuniti podatke kao na screenshotu, gdje se za datum rođenja stavlja vlastiti datum rođenja:

| Get education benefits                                                                                                    |
|----------------------------------------------------------------------------------------------------|
| Autodesk offers free software to eligible students,<br>educators and institutions. Be prepared to provide<br>proof of enrollment or employment at a Qualified<br>Educational Institution. |
| Country, Territory, or Region of educational institution                                                                                                    |
| Croatia ~                                                                                                    |
| Educational role WHAT'S THIS ?                                                                                                    |
| Student ~                                                                                                    |
| Institution Type                                                                                                    |
| University/Post-Secondary ~                                                                                                    |
| Date of Birth                                                                                                    |
| July ~ 13 ~ 1997 ~                                                                                                    |
| NEXT                                                                                                    |
| ALREADY HAVE AN ACCOUNT? SIGN IN                                                                                                    |

Your account for everything Autodesk LEARN MORE

Pritisnite next i idite dalje.

Idući screenshot ispunjavate svojim podacima:

| irst name                                                                                                    | Last name                                                                                                    |                                               |
|----------------------------------------------------------------------------------------------------|----------------------------------------------------------------------------------------------------|-----------------------------------------------|
| Ivan                                                                                                    | Bogatac                                                                                                    |                                               |
| Email                                                                                                    |                                                                                                    |                                               |
| ivan.bogatac@v                                                                                                    | eleri.hr                                                                                                    | ~                                             |
| Confirm email                                                                                                    |                                                                                                    |                                               |
| ivan.bogatac@v                                                                                                    | eleri.hr                                                                                                    | $\checkmark$                                  |
| Password                                                                                                    |                                                                                                    |                                               |
|                                                                                                    |                                                                                                    |                                               |
| I agree to the Auto<br>personal informat                                                                                      | odesk Terms of Use and to t<br>ion in accordance with the                                                                         | the use of m<br>Privacy                       |
| I agree to the Aut<br>personal informat<br>Statement (includ<br>in the statement).                                            | odesk Terms of Use and to 1<br>ion in accordance with the<br>ing cross-border transfers.                                          | the use of my<br>Privacy<br>as described      |
| I agree to the Auth<br>personal informat<br>Statement (includ<br>in the statement).                                           | odesk Terms of Use and to 1<br>ion in accordance with the<br>ing cross-border transfers                                           | the use of my<br>Privacy<br>as described      |
| I agree to the Auth<br>personal informat<br>Statement (includ<br>in the statement).<br>CI<br>ALREADY I                        | odesk Terms of Use and to<br>ion in accordance with the<br>ing cross-border transfers<br>REATE ACCOUNT<br>HAVE AN ACCOUNT? SIGN I | the use of my<br>Privacy<br>as described<br>N |
| I agree to the Auth<br>personal informat<br>Statement (includ<br>in the statement).     Cf<br>ALREADY I                       | odesk Terms of Use and to i<br>lion in accordance with the<br>ing cross-border transfers.                                         | the use of my<br>Privacy<br>as described      |
| I agree to the Auth<br>personal informat<br>Statement (includ<br>in the statement).     CF<br>ALREADY I<br>To learn more abou | desk Terms of Use and to<br>ion in accordance with the<br>ing cross-border transfers<br>REATE ACCOUNT<br>HAVE AN ACCOUNT? STON T  | the use of my<br>Privacy<br>as described      |

Stisnite create account.

Potrebno je putem maila account verificirati:

| Check your inbox and follow the link in the email to verify your account for: |
|-------------------------------------------------------------------------------|
| ivan.bogatac@veleri.hr                                                        |
| DIDN'T GET AN EMAIL? RESEND                                                   |
| OR ALREADY VERIFIED? CONTINUE                                                 |
| Trouble with verification?<br>SHOW HELP OPTIONS                               |
|                                                                               |

Your account for everything Autodesk
LEARN MORE

Verification required

Nakon verifikacije javlja vam se sljedeći prikaz:

| Just one more step 🛛 🔥 🔼                                                                  |
|-------------------------------------------------------------------------------------------|
| Tell us about your educational institution and how<br>you plan to use your free software. |
| Name of educational institution                                                           |
| Veleučilište u Rijeci                                                                     |
| Area of study                                                                             |
| Architecture, Engineering & Construction                                                  |
| ✓ Media & Entertainment                                                                   |
| Product Design & Manufacturing                                                            |
| ✓ Others                                                                                  |
| Enrolled from                                                                             |
| September 🗸 2016 🗸                                                                        |
| Graduate in                                                                               |
| September 🖌 2021 🗸                                                                        |
|                                                                                           |
| NEXT                                                                                      |

Ovdje popunjavate podatke po želji sa naglaskom da je potrebno navesti Veleućilište u Rijeci kao obrazovnu instituciju, te je potrebno u polja enrolled from navesti mjesec i godinu upisa na faks, a za polje graduate in navesti mjesec i godinu diplomiranja.

Nakon kreiranja računa pritisnite gumb get started.

| Hi. Ivan!                                                                                                    |       |
|----------------------------------------------------------------------------------------------------|-------|
| We still need to confirm your eligibility for educational access to Autodesk products. Learn more or click<br>Get Started to begin the process. |       |
| GET STARTED >                                                                                                    | DBACK |
|                                                                                                    | FEE   |

## Nakon toga potrebno je potvrditi svoj račun na sljedeći način:

| Please upload a copy of documentation issued to you by your educational institution                                                         | Examples of pretty                                                                                                    | a decumento                                                               |
|----------------------------------------------------------------------------------------------------|----------------------------------------------------------------------------------------------------|---------------------------------------------------------------------------|
| (e.g. tuition receipt or student ID, employee ID) as proof that you attend, teach or are<br>employed at a qualified educational institution | WILLION CONTINUE HIGH SCHOOL<br>Strategies<br>Strategies | School Transcript<br>Transcript with full nam-<br>of student, school name |
| You have 14 days to upload your documentation                                                                                               |                                                                                                    | and date                                                                  |
| The document must include:                                                                                                    |                                                                                                    |                                                                           |
| 1. Your full legal name (Ivan Bogatac)<br>Note: The name on the document you submit must match this.                                        |                                                                                                    |                                                                           |
| <ol> <li>The name of the educational institution at which you are enrolled or employed (Veleučilište u<br/>Plied)</li> </ol>                |                                                                                                    |                                                                           |
| Note: The school name on the document you submit must match this.                                                                           | 2                                                                                                    | confirmation letter                                                       |
| 3. A date within the current school term.                                                                                                   | 10000                                                                                                    | School letterhead with                                                    |
| Preferred documents include:                                                                                                    |                                                                                                    | full name of student or<br>faculty member, school                         |
| Transcript                                                                                                    | Second specific<br>Count of the Count of the Co                                                                                                    | name, and date                                                            |
| School-issued confirmation letter                                                                                                    | WB.                                                                                                    |                                                                           |
| A copy of your student ID (photo ID not required)                                                                                           | and the second second s                                                                                                    |                                                                           |
| Supported file types: JPEG, PDF, PNG, GIF                                                                                                   |                                                                                                    | Colored ID                                                                |
|                                                                                                    | Hilltop University                                                                                                    | ID badge with full name                                                   |
| ♪ Drag documents here, or browse                                                                                                    | EAST WEST ACADEMY                                                                                                    | of student or faculty                                                     |
|                                                                                                    | O Bergaren Applicant                                                                                                    | member, school name,                                                      |

Potrebno je poslati dokument u obliku slike(najbolje slika iksice sa obije strane) koji sadržava Ime i prezime studenta, Naziv ustanove, te akademsku godinu. Trebalo bi se nalaziti na stražnjoj strani iksice. Nakon toga pritisnuti confirm.